## Whitelisting domains and email addresses in Gmail.

Open your Gmail account and go to the cog in the upper right corner and click on cog

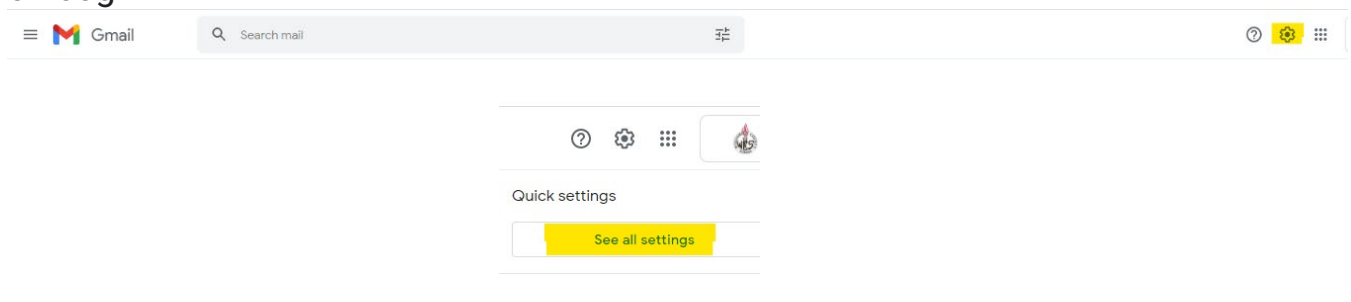

## Click on Filters and Blocked Addresses

| = 1 | 🌱 Gmail             | Q Search mail 35                                                                               | ? 🔅 🏭 |
|-----|---------------------|------------------------------------------------------------------------------------------------|-------|
| 1   | Settings            |                                                                                                |       |
|     | General Labels Inbo | x Accounts Filters and Blocked Addresses Forwarding and POP/IMAP Add-ons Meet Advanced Offline |       |

### Click on Create a new Filter and enter:

| Settings                           |                                                                                                    | @waa adu                          |  |
|------------------------------------|----------------------------------------------------------------------------------------------------|-----------------------------------|--|
| General Labels                     | Inbox Accounts Filters and Blocked Addressas. Forwarding and POPIMAP. Add-ons. Meet: Advanced. Offline | @wcs.edu                          |  |
| The following filter               | a are applied to all incoming mail:                                                                    | @wcs narentlink net               |  |
|                                    | Matchet: from(ince.edu) Do this: Never send it to Span odd                                             | www.s.parentink.net               |  |
|                                    | Matches: from://wcs.parentlink.net/<br>Do this: Never send it to Spirm                                 | noreplv@wcs.edu                   |  |
|                                    | Matches: from (parrellink.net)<br>Do this: Never send it to Spam                                       | YOUR PRINCIPAL'S EMAIL            |  |
| Select: All, None<br>Export Delete | Crass assessfer Input titles                                                                           | YOUR ASSISTANT PRINCIPAL'S EMAIL  |  |
| The following email                | addresses are blocked. Messages from these addresses will appear in Spann:                             | YOUR ATTENDANCE SECRETARY'S EMAIL |  |
| Select: All, None                  |                                                                                                    |                                   |  |

### Choose Never Send it to Spam and click on Create Filter

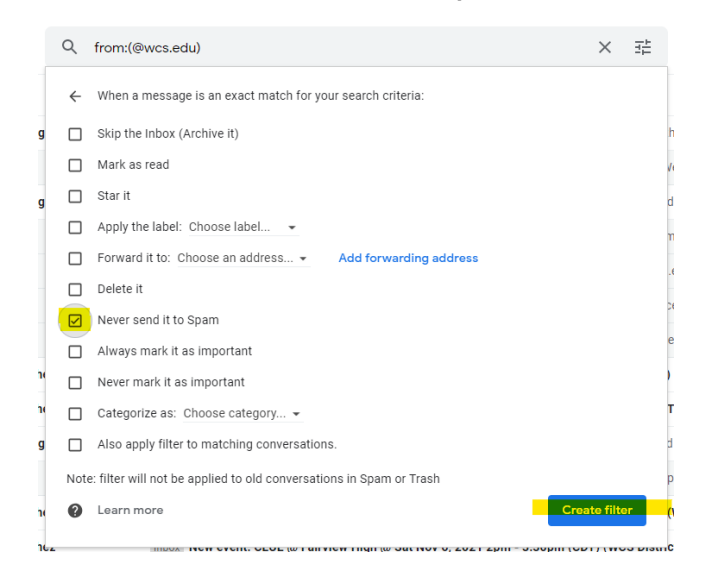

## How to whitelist an email address with Outlook

Add the **email address** that is sending you email (eg support@onlinegroups.net) to your Outlook.com Contacts. Outlook.com will usually deliver email from addresses that are in your Contacts.

## Add the address to your safe senders

- 1. Click the cog icon in the top-right corner and then More mail settings
- 2. Select Safe and blocked senders and then Safe senders
- 3. Add add the domain of the email you want to whitelist to the list of Safe senders
- 4. Return to Safe and blocked senders and then select Safe mailing lists
- 5. Add the email address of the group you want to whitelist to the list of Safe mailing lists

To whitelist all email from a domain, add the domain to the list of safe senders

| mai | ling | lists |
|-----|------|-------|

#### Safe mailing lists:

ogn\_admins@onlinegroups.net (example)

noreply@wcs.edu YOUR PRINCIPAL'S EMAIL YOUR ASSISTANT PRINCIPAL'S EMAIL YOUR ATTENDANCE SECRETARY'S EMAIL

## How to whitelist an email address with Yahoo

## Add the address to your contacts

Add the **email address** that is sending you email (eg support@onlinegroups.net) to your Yahoo! Mail Contacts. Yahoo! will usually deliver email from addresses that are in your Contacts.

## Create a filter for the address

- 1. Mouse over the Settings menu icon and select Settings
- 2. Click Filters and then Add
- 3. Enter a Filter Name
- 4. Either
  - o enter the domain of the email you want to whitelist in the Sender field, or
  - o enter the email address of the group you want to whitelist in the Recipient field
- 5. Select Inbox as the folder to deliver the email to
- 6. Click **Save** and then click **Save** again

To whitelist all email from a domain, enter the domain in the Sender field

| OnlineGroups.ne | et |                  |                                 |
|-----------------|----|------------------|---------------------------------|
| Sender          |    | Match            |                                 |
| Contains        | ~  | onlinegroups.net | @wcs.edu<br>@wcs.parentlink.pet |
| Recipient       |    | Match            | @wcs.parentiink.net             |
| Contains        | ~  |                  |                                 |
| Subject         |    | Match            |                                 |
| Contains        | ~  |                  |                                 |

| OnlineGroups.n | et Admini | strators                    |
|----------------|-----------|-----------------------------|
| Sender         |           | Match                       |
| Contains       | ~         |                             |
| Recipient      |           | Match                       |
| Contains       | ~         | ogn_admins@onlinegroups.net |
| Subject        |           | Match                       |
| Contains       | ~         |                             |

#### noreply@wcs.edu YOUR PRINCIPAL'S EMAIL YOUR ASSISTANT PRINCIPAL'S EMAIL YOUR ATTENDANCE SECRETARY'S EMAIL

• Do not enter email addresses in both the Sender and Recipient fields as Yahoo! Mail will only filter in emails that meet both criteria

• In both the Sender and Recipient fields, you can enter either a specific email address or an entire domain

•Create a new filter for each domain or email address you want to whitelist

# Whitelisting Directions for Comcast email users.

Log in to Comcast email account. Click on the envelope icon.

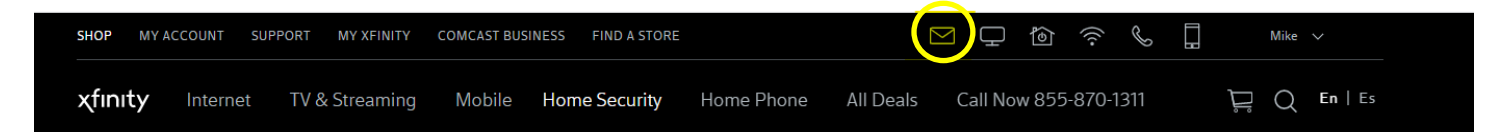

Click on Address Book. Then click on New Contact drop down and choose New Contact.

|    | Xfinity Connect                         | Mail            | Address Book             | Voice           |                 |  |
|----|-----------------------------------------|-----------------|--------------------------|-----------------|-----------------|--|
| Se | arch                                    | ۹               | <u>New contact</u> 👻     | Edit Send email | Delete 📃        |  |
| •  | My address books<br>Collected addresses |                 | New contact<br>New group | Add             | ress Book (121) |  |
| •  | Address Book<br>Groups                  | <b>≡</b><br>(+) | с А                      |                 |                 |  |

A new contact for each email you are whitelisting will be needed. We recommend entering in the Email 1 space noreply@wcs.edu; and your principal's, assistant principal's, and attendance secretary's email addresses. Additionally, a broad domain capture by entering @wcs.edu and @wcs.parentlink.net. Remember to hit Save for each entry.

| _                     |                           |
|-----------------------|---------------------------|
| New contact           |                           |
| Click to add<br>photo |                           |
| First name            | WCS District              |
| Last name             |                           |
|                       | 🔂 Add personal info 🕶     |
| Groups                |                           |
| Company               |                           |
| Department            |                           |
|                       | O Add business info ▼     |
| Email 1               | noreply@wcs.edu           |
| Cell phone            |                           |
|                       | 🔂 Add email, phone, fax 👻 |
| Save Discard          |                           |
|                       |                           |